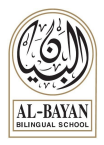

or visit <u>app.seesaw.me</u> on a

# **PS and ES Online Applications Guide**

CLASS

FAMILY

### **Seesaw Class**

- Download the Seesaw CLASS app computer
- □ Sign in using the 16-digit code sent to you by the school

### **Seesaw Family**

- Download Seesaw Family App
- You will receive an invitation

#### Zoom

- Download Zoom App or visit <u>zoom.us</u>
- Given Sign in with the Gmail account sent to you by the school

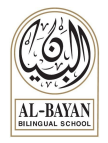

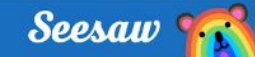

# Sign In from Home with Home Learning Codes

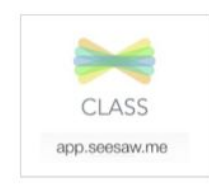

## Step 1:

✓ Download the Seesaw **CLASS** app or visit app.seesaw.me on a computer

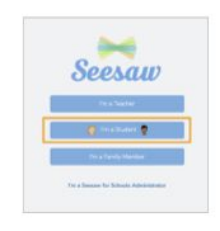

## Step 2: ✓ Click 'I'm a Student'

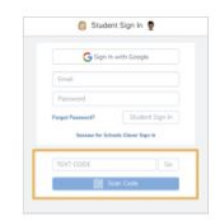

### Step 3:

- ✓ Enter your text code
- ✓ Or click 'Scan Code' and scan your QR Code

## You're in!

Remember, students use the **CLASS** app from home to post to the journal and respond to activities

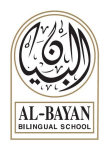

# Sign in for Zoom

### Zoom

- Download and Launch the Zoom app or visit zoom.us/download on a computer
- □ You will be prompted to download the Zoom application.
  - Download the Zoom application.
  - Click the URL of the zoom room again.
  - Launch Zoom application from your browser
- Given Sign in using the email the school sent to you

| Sign                                                              | In                        |                                          |
|-------------------------------------------------------------------|---------------------------|------------------------------------------|
| Enal Address<br>@student.bbs.edu/                                 | *                         | Use the email sent to you by the school. |
| hassword                                                          | Forgot?                   |                                          |
| Sign 1                                                            | New to Zoom? Sign Up Free | 1                                        |
| Sign in with SSO                                                  |                           |                                          |
| <ul> <li>Sign in with SSO</li> <li>Sign in with Google</li> </ul> |                           |                                          |

□ Join a meeting using the ID and password sent to you by your teacher

| Join a Meeting                               |
|----------------------------------------------|
| Meeting ID or Personal Link Name             |
| Join                                         |
| Join a meeting from an H.323/SIP room system |

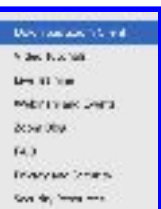

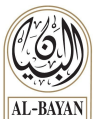

Once your app is installed, you will be asked if you want to join the meeting with video.

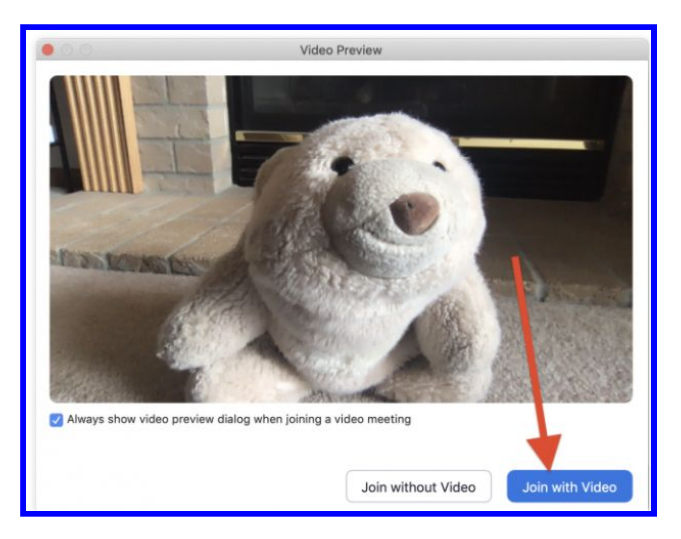

□ Choose "Join with Video.

- You will be asked if you want to join with audio.
  - Click on the big blue button that says "Join with Computer Audio."

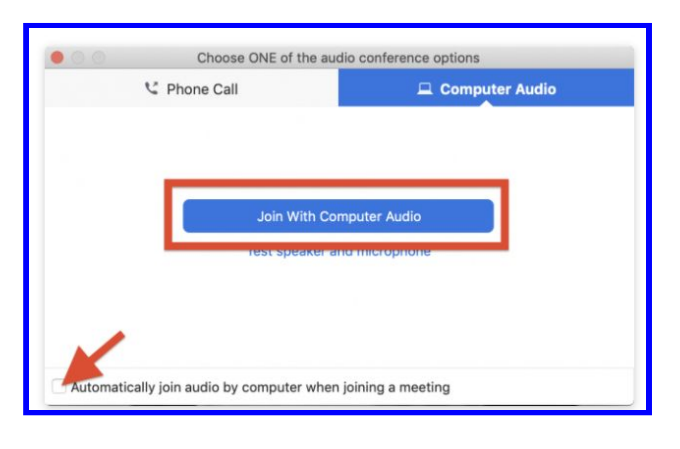

You are all set! Happy Zooming!